งั้นตอนการทำ Two-Factor Authentication ผ่านเว็บไซต์ www.settrade.com

| กรณี ล็อกอินด้วย QR Code                                                                                                    |  |
|----------------------------------------------------------------------------------------------------|--|
| <ul> <li>- ล็อกอิน ผ่าน https://streaming.settrade.com/</li> </ul>                                                                                                    |  |
| <ul> <li>เลือก FINANSIA</li> <li>กรอก USERNAME และ PASSWORD ของ FINANSIA</li> </ul>                                                                                                    |  |
|                                                                                                    |  |
| <b>2</b> กดปุ่ม <b>Continue</b>                                                                                                    |  |
| Login with 2-factor Authonitation                                                                                                    |  |
| Iãon QR Code                                                                                                    |  |
| I how do you want to login?   Places solect a very toyoto: Streaming Tokin or Of Codb and popers a device that can us   Streaming splication:   Use solect a very toyoto:   Toward with two companies of the companies of the compani                                                                                       |  |
| หน้าจอ PC จะแสดง QR Code                                                                                                    |  |
| Back   Click here to see how to scard Clic Code                                                                                                    |  |
| <ul> <li>• เข้าแอป Streaming บนมือถือ</li> <li>• เลือก Login PC</li> </ul>                                                                                                    |  |
| Image: Second Second Secon               |  |
| เลือก Account Finansia                                                                                                    |  |
| Login PC<br>Select account to access<br>The function of the function of the funct |  |
|                                                                                                    |  |
| <ul> <li>กรอกาศาพ ผิวเผยวิกินกบที่เชียอ-ทายหุน</li> <li>กด Continue</li> </ul>                                                                                                    |  |
| Login PC ×<br>Enter PIN<br>FINANSIA<br>608744                                                                                                    |  |

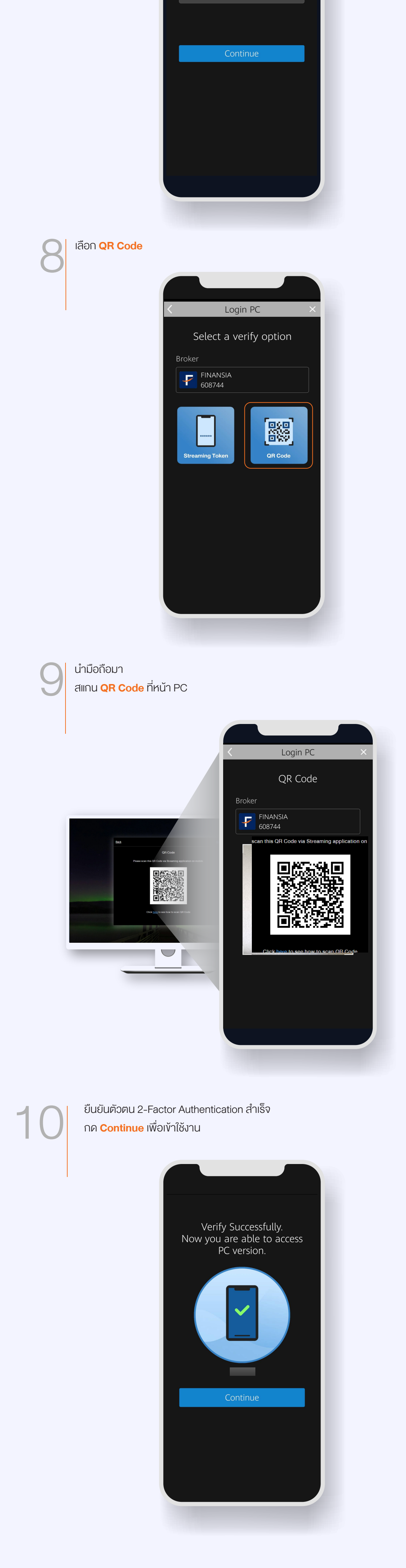

หมายเหตุ เริ่มใช้ระบบ Two-Factor Authentication ผ่านแอป Streaming ได้ตั้งแต่ วันที่ 29 พ.ค. 64

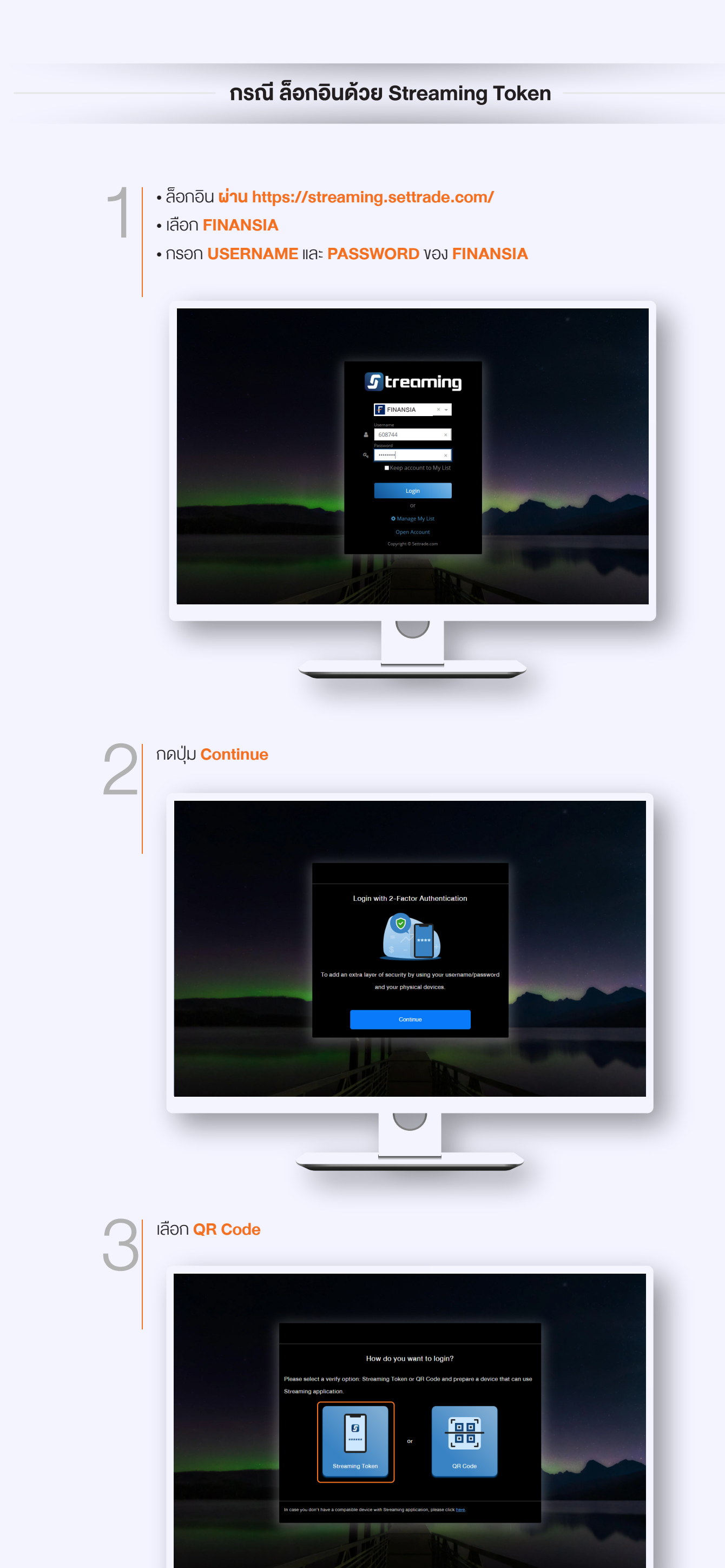

|    | าน้าจอ PC จะแสดงรหัส Token 6 หลัก                                                                                                    |
|----|----------------------------------------------------------------------------------------------------|
| 4  | Image: construction of the treat of the treat |
|    | เข้าแอป Streaming บนมือถือ                                                                                                    |
| C  | • tăn Login PC                                                                                                    |
| 6  | ลือก Account <b>Finansia</b>                                                                                                    |
|    | Login PC<br>Select account to access<br>FINANSIA<br>608744                                                                                                    |
|    | Login with another account                                                                                                    |
| 7. | • กรอก <b>PIN</b> ตัวเดียวกันกับที่ใช้ซื้อ-ขายหุ้น                                                                                                    |
|    | Image: Drop of the second second |
| 8  | ลือก <mark>Streaming Token</mark>                                                                                                    |
|    | Login PC     Select a verify option     Broker   Image: Distribution   Image: Distribution   Image: Distribution   Image: Distribution     Image: Distribution     Image: Di                                                                                                    |
| 0. | • กรอก <b>รหัส Token 6 หลัก</b> ที่ได้จากหน้าจอ PC (ตามขั้นตอนที่ 4)<br>• กด <b>Submit</b>                                                                                                    |
|    | Login PC      Streaming Token   Boker   FINANSIA   08744   Please enter 6 digits Streaming Token   Diagon Diagon Dia                                                                                                    |

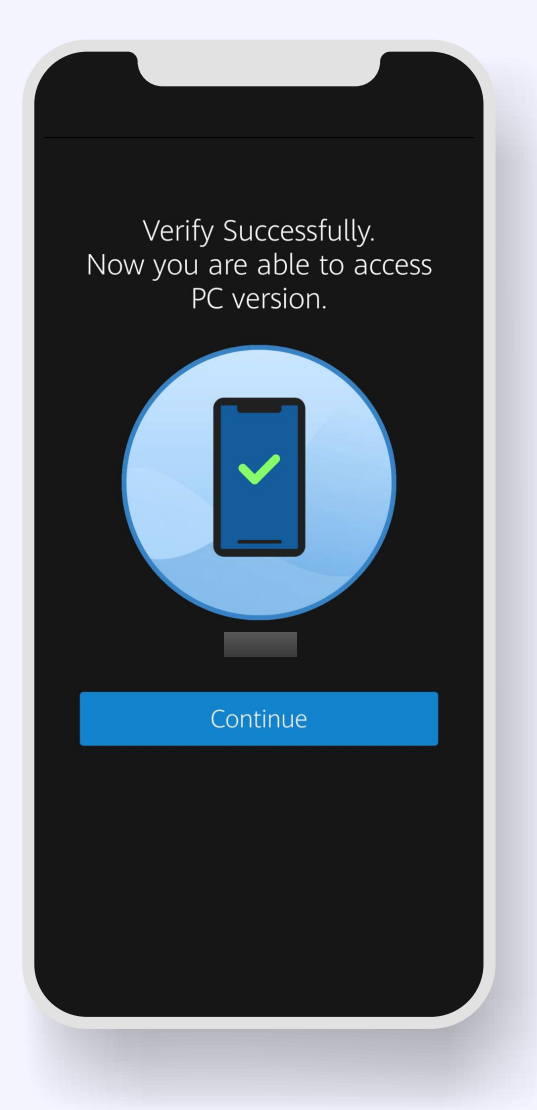

1

กด <mark>Continue</mark> เพื่อเข้าใช้งาน

หมายเหตุ เริ่มใช้ระบบ Two-Factor Authentication ผ่านแอป Streaming ได้ตั้งแต่ วันที่ 29 พ.ค. 64

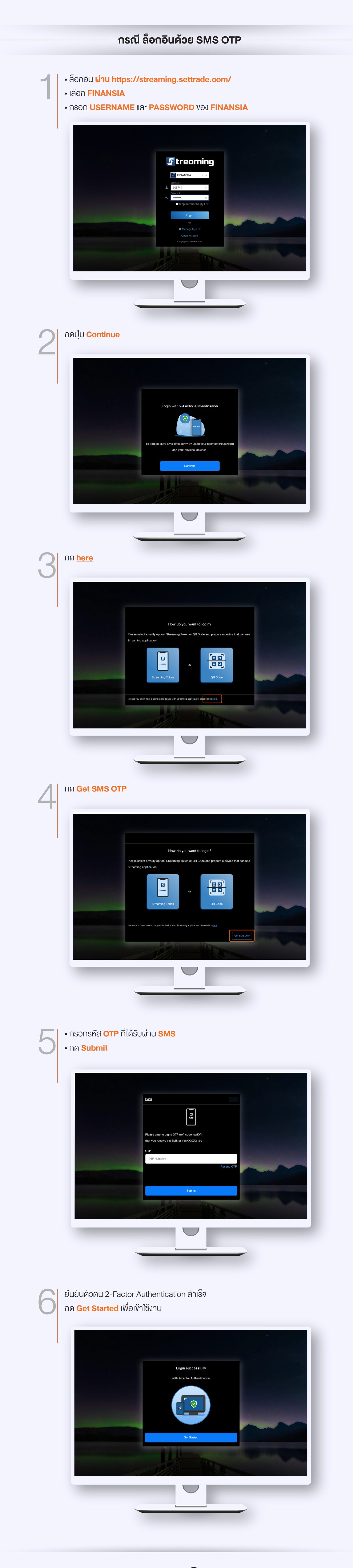